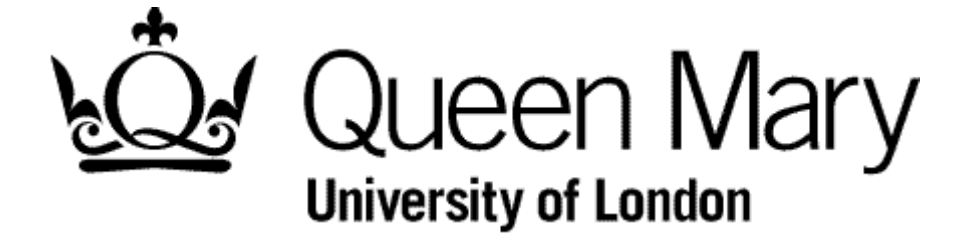

**Understanding Bins View in Manager View** 

MyHR Timesheets

**User Guides** 

#### Introduction

From the moment that your employee submit a timesheet it can go through various stages before it becomes a payment or is not paid. At each of these stages there is a specific status assigned to each timesheet.

All the timesheets relating to a specific status are store together and where they are stored is called a 'bin'. Each bin is named after the status to which it relates.

### IMPORTANT

What you see in your Bins View is:

- 1. Timesheets you have created, editing and deleted **on behalf of your employees**
- 2. Your own timesheets

#### Examples of each Bin

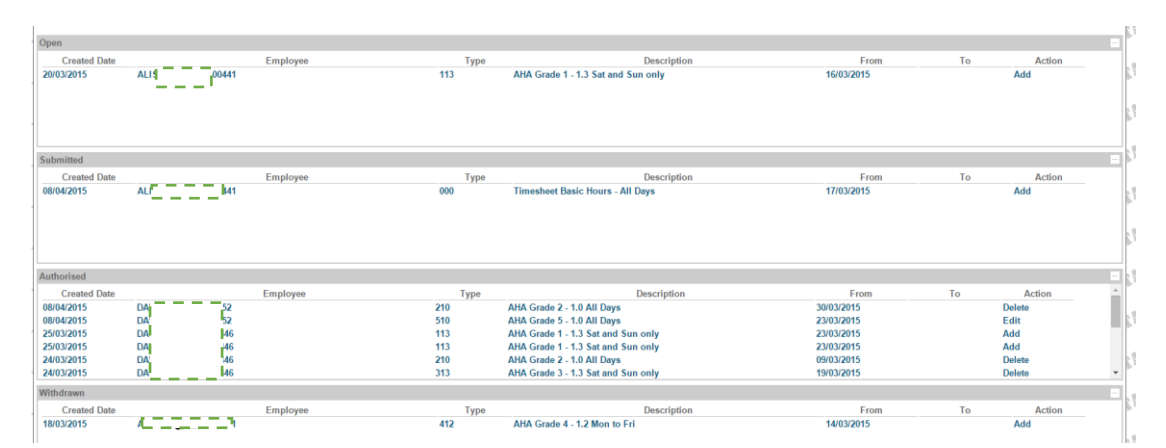

This table lists the bins and describes them:

| Bin                  | Contents and Details                                                                                                    | Additional Information                                                                                                    |
|----------------------|----------------------------------------------------------------------------------------------------|----------------------------------------------------------------------------------------------------|
| Authorised<br>(Team) | These are your team's timesheets<br>that have added, edited or deleted<br>and were auto-authorised.                                                                   | These will be processed on<br>the next available pay run.<br>Deletions and reduce hours<br>will create a negative hours<br>payment.                                                                       |
| Submitted<br>(Yours) | These are <b>your</b> the timesheets that<br>the you input and pressed the<br>'Submit' button.<br>They are awaiting your manager's<br>authorisation or rejection.     | Timesheets in this bin won't<br>be paid.<br>Your will be sent an email<br>when the timesheet is<br>submitted and your manager<br>will be chased to authorise it,<br>particularly near payroll cut-<br>off |
| Rejected<br>(Yours)  | These are your timesheets that your manager did <b>not</b> approved for payment.                                                                                      | If you want to resubmit one<br>with some amendments it<br>must be 'moved' to the<br>'Open' bin. To do this you<br>select it and use the 'Re-<br>open' button.                                             |
| Withdrawn<br>(Yours) | These are your timesheets that you<br>chose to withdraw before<br>authorisation, perhaps because of<br>an error                                                       | If you want to resubmit one<br>with some amendments it<br>must be 'moved' to the<br>'Open' bin. To do this you<br>select it and use the 'Re-<br>open' button.                                             |
| Open<br>(Yours)      | These are timesheets originally<br>from these two bins:<br><b>Rejected</b> (by your manager) then<br>Re-opened by you<br><b>Withdrawn</b> (by you) then Re-<br>opened | Complete these, with or<br>without amendments, as if<br>you were submitting for the<br>first time                                                                                                    |

## Action Status

These describe the latest change to the **information** in the Timesheet. The three action are:

| Action  | Contents and Details                                                                                                    | Additional Information                                                                                                    |
|---------|----------------------------------------------------------------------------------------------------|----------------------------------------------------------------------------------------------------|
| Add     | This is a timesheet as originally input and submitted                                                                                                    |                                                                                                    |
| Edit    | The timesheet has been changed<br>after it has been <b>Authorised</b>                                                                                                    | A timesheet cannot be<br>amended by an employee<br>before it is authorised.<br>The employee must<br>'Withdraw' it and then it can<br>be Re-opened.<br>If the manager want to make<br>the amendment it must firstly<br>be Authorised |
| Deleted | An employee or manager can delete<br>a timesheet. If carried out by the<br>employee the deletion must be<br>Authorised by the manager<br>The timesheet must be in the<br>Authorised bin to carry this out. | If you want to resubmit with<br>some amendments there is a<br>'Re-open' button available<br>when you select it. See Bin<br>Open                                                                                                    |

# Payments

Where a timesheet is edited or deleted the incremental hours are passed to payroll via the Attendance Pay Generation process to enable the adjustment temporary pay elements to be created.